## Změna hesla

Poslední aktualizace 28 července, 2024

Po prvním přihlášení do svého účtu Mail Klerk doporučujeme změnit vygenerované heslo. Zde si ukážeme, jak na to.

- 1. Přihlaste se do svého účtu v administraci
- Klikněte na menu pod názvem vašeho účtu (vpravo nahoře) a vyberte "Vaše údaje,..

| G Klerk                        | •               | 🔤 Kampanê       | Kontakty     | 🛃 Statistiky            |                                     |                         |      |                       |                                   |                  |            |                    |                    |                        |                                                           |                    | 2        |                                                                     |                                                |
|--------------------------------|-----------------|-----------------|--------------|-------------------------|-------------------------------------|-------------------------|------|-----------------------|-----------------------------------|------------------|------------|--------------------|--------------------|------------------------|-----------------------------------------------------------|--------------------|----------|---------------------------------------------------------------------|------------------------------------------------|
| Tyto domény                    | y mají ch       | iybu v nastaven | i SPF: .c    | z. Opravit              |                                     |                         |      |                       | Klikněte r                        | ia me            | nu -       |                    |                    |                        |                                                           |                    | Sta      | L Vaše úd<br>\$ Fattora<br>© AFoldič<br>♀ Porolei                   | taje<br>ce a platby<br>pro SMTP<br>ce<br>né IP |
| III Aktivní ka                 | mpané           |                 |              |                         |                                     |                         |      |                       |                                   |                  |            |                    |                    |                        |                                                           |                    |          | • DK d a                                                            | SPF                                            |
| Měsíc                          |                 | Campani         | Odesláno     | Chybovost               | newsletter 56                       |                         |      | - newsletter 55       |                                   |                  |            | - newsletter 54    |                    |                        |                                                           | ∆ Da í nastavení   | astavení |                                                                     |                                                |
| Září                           | 0               | ) (             | 0            |                         | Ve frontê:                          | 0                       |      |                       | Ve frontě:                        | 0                |            |                    |                    | Ve frontë:             |                                                           | 0                  |          | <ul> <li>APt dokum</li> <li>Náj pvěda</li> <li>C Porpora</li> </ul> | umentace                                       |
| Říjen                          | 0               | ) (             | 0            |                         | Odesláno:                           | 346 706                 |      |                       | Odesláno:                         | 346 849          |            |                    | Odesláno           |                        | 346 999                                                   |                    | vēda     |                                                                     |                                                |
| Listopa                        | <b>1</b> 1      |                 | 346 706      | 0.7%                    | Chybových:                          | 2 412 (0.7%)            |      |                       | Chybových:                        | 2 379 (0         | 1.7%)      |                    | Chybovýc           | n:                     | 2 358 (0.7%)                                              |                    |          |                                                                     |                                                |
| Celkem                         | 1               | 19              | 30 833 872   | 1.1%                    | Počet otevleni: 7 324 (2%)          |                         |      | Počet otevření:       | 7 000 (2                          | (%)              |            |                    | Počet ote          | vření:                 | 7 162 (2%)                                                |                    | Od lås   | it se                                                               |                                                |
|                                |                 |                 |              |                         | Počet<br>odhlášení:                 | 99 (0%)                 | 872  | 875                   | Počet<br>odhlášení:               | 110 (0%          | )          | 90 35<br>Otestino  | Počet<br>odhlášení |                        | 107 (0%)                                                  |                    |          |                                                                     |                                                |
|                                |                 |                 |              |                         | Stav poslední roz<br>předaná na SMT | zesilky:<br>IP <b>O</b> |      |                       | Stav poslední ro<br>předaná na SM | zesilky:<br>TP 0 |            | 244,642 (93.2%)    |                    | Stav posk<br>předaná r | Stav poslední rozesilky:<br>předaná na SMTP o Vyberte "Va |                    |          | še údaje                                                            |                                                |
|                                |                 | + Nová          | i kampañ 💽 V | Sechny kampanê          |                                     |                         |      | ≣ Detail              |                                   |                  |            |                    | E Detail           |                        |                                                           |                    |          |                                                                     | Detail                                         |
| 🔮 Vaše kon                     | 📽 Vaše kontakty |                 |              | OKIM a SPF vašich domén |                                     |                         |      | \$ Posledni fakturace |                                   |                  |            | Novinky a nápověda |                    |                        |                                                           |                    |          |                                                                     |                                                |
|                                |                 |                 |              |                         | Doména                              |                         | DKIM | SPF                   | Datum                             | vs               | Splatnost  | Částka             | Stav               | Po                     | múže                                                      | me vám i s r       | newslet  | erv pro va                                                          | aše                                            |
| Počet kontaktů<br>Počet skupin |                 |                 | 460 549      |                         | x.cz                                |                         | ок   | Chyba                 | 14.09.2020                        | 453615           | 28.09.2020 | 900 Kč             | uhrazeno           | zá                     | zákazníky. 21.5.2020                                      |                    |          |                                                                     |                                                |
|                                |                 |                 | 32           |                         | x.eu                                |                         | ок   | ок                    | 14.09.2020                        | 446383           | 28.09.2020 | 20 2 900 Kč uhraze |                    | Por                    | Podivejte se, co o naší e-m                               |                    |          | službě řekl                                                         | ostatni.                                       |
| Počet odh                      | iaseni          |                 | 23 722       |                         | ne-news                             | cz                      | OK   | ок                    | 14.09.2020                        | 438695           | 28.09.2020 | 6 700 Kč           | uhrazeno           |                        |                                                           | e.carrerdi enicere | -mang    |                                                                     |                                                |

## 3. Vyplňte heslo (pro kontrolu 2x) a klikněte na "**Změnit heslo**".

| § *** * ***** ***         | ar 2000                                                                                                    |                             | -                  |  |
|---------------------------|----------------------------------------------------------------------------------------------------|-----------------------------|--------------------|--|
|                           |                                                                                                    |                             |                    |  |
|                           | Zde vypilize novi                                                                                                    | (hesto Inp.                 | skujte jeho zadání |  |
| Description of the second |                                                                                                    |                             |                    |  |
|                           |                                                                                                    |                             |                    |  |
| Total State               |                                                                                                    | Kliknitte na "Zminit heslo" | -                  |  |
|                           | And a second second sec |                             | transmise and      |  |
| fail-shi inge             |                                                                                                    |                             |                    |  |
| -                         | -                                                                                                    | 1941<br>                    | la contra          |  |